## PVWatts<sup>®</sup> Calculator Guide

(a public service provided by the Alberta Renewable Energy Alliance)

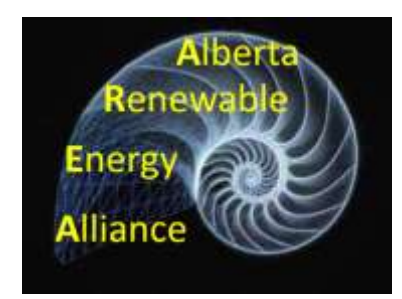

- This guide provides an example of how to use the National Renewable Energy Laboratory website PVWatts<sup>®</sup> Calculator
- Applied to a Calgary rooftop to estimate the potential for solar photovoltaic (PV) electricity
- This example applies to a garage roof
- The same process may be used for a house or commercial rooftop

## Use Google™ earth <u>before</u> using PVWatts® Calculator

 Select and zoom in on your potential PV rooftop with Google Earth before activating the PVWatts<sup>®</sup> Calculator.

 With Google Earth you can obtain your array orientation (heading)

## Use Google Earth first

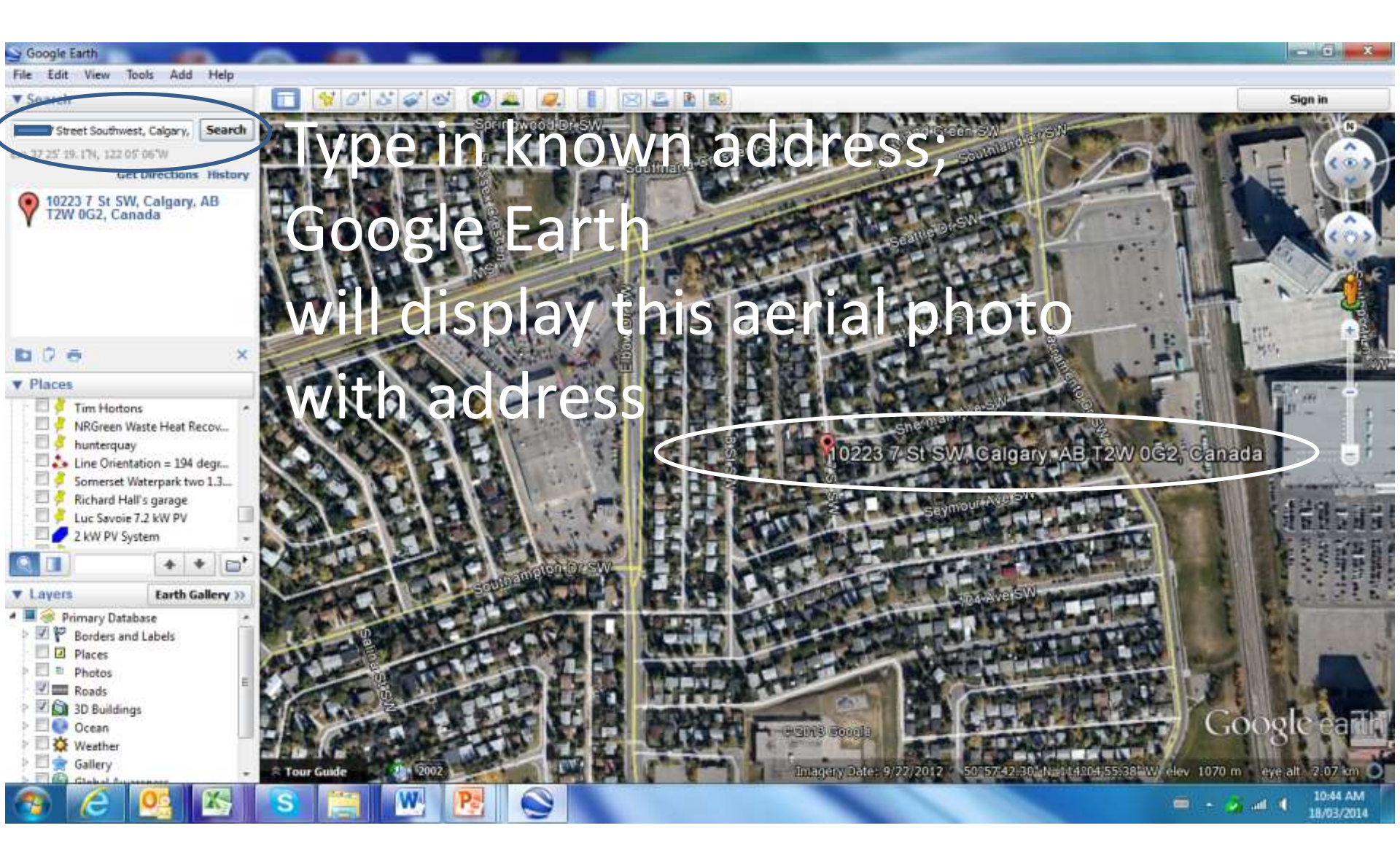

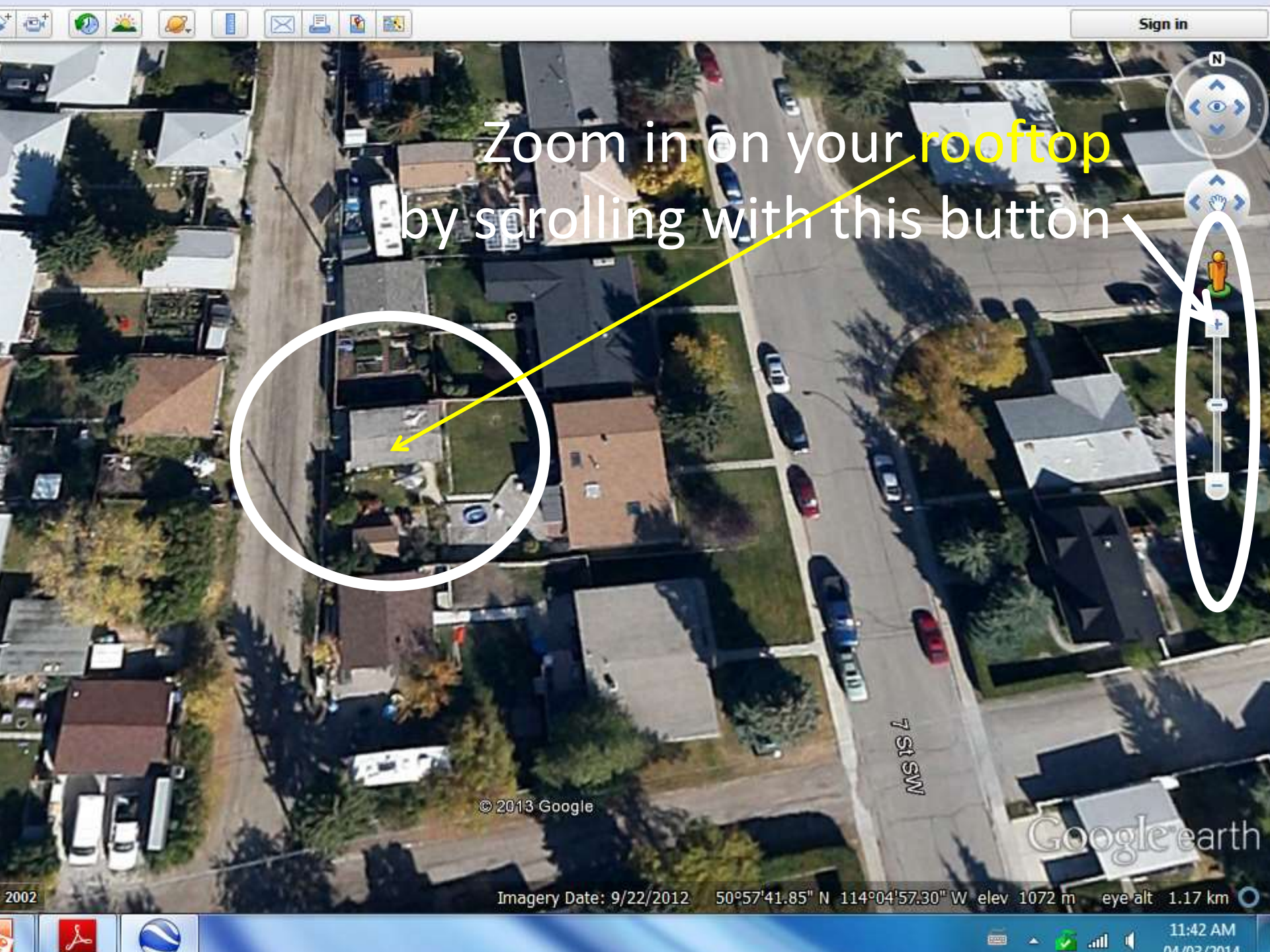

6

Assume you will orient your agreed in a southerly direction

50°57'41.85" N 114°04'57.30" W elev 1072 m eye alt 1.17 km 🔘 Imagery Date: 9/22/2012

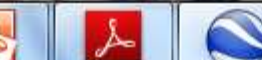

2002

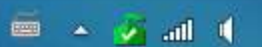

11:42 AM

arth

Sign in

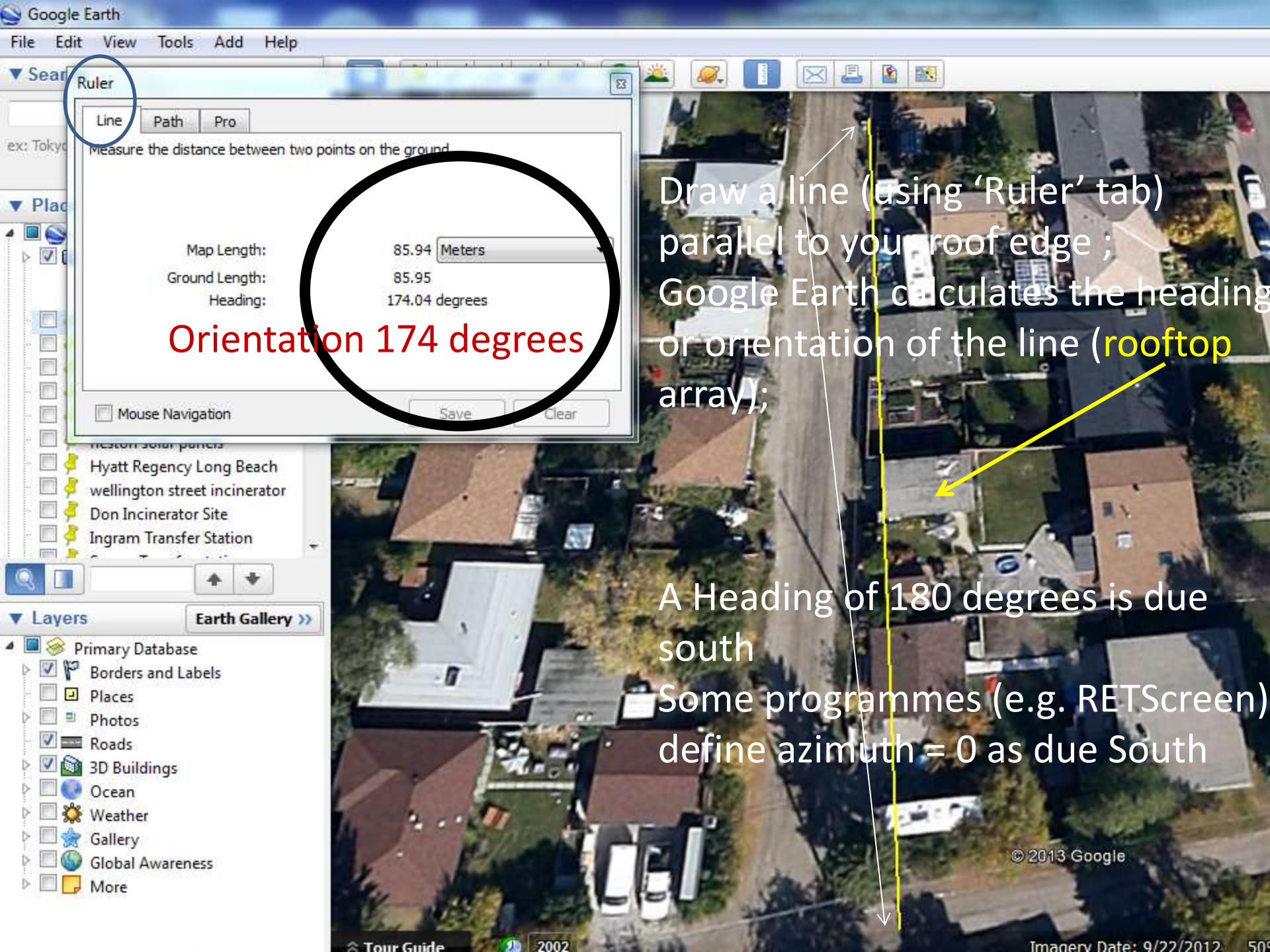

## Now access the website:

## 'PVWatts<sup>®</sup> Calculator' at

http://pvwatts.nrel.gov/pvwatts.php

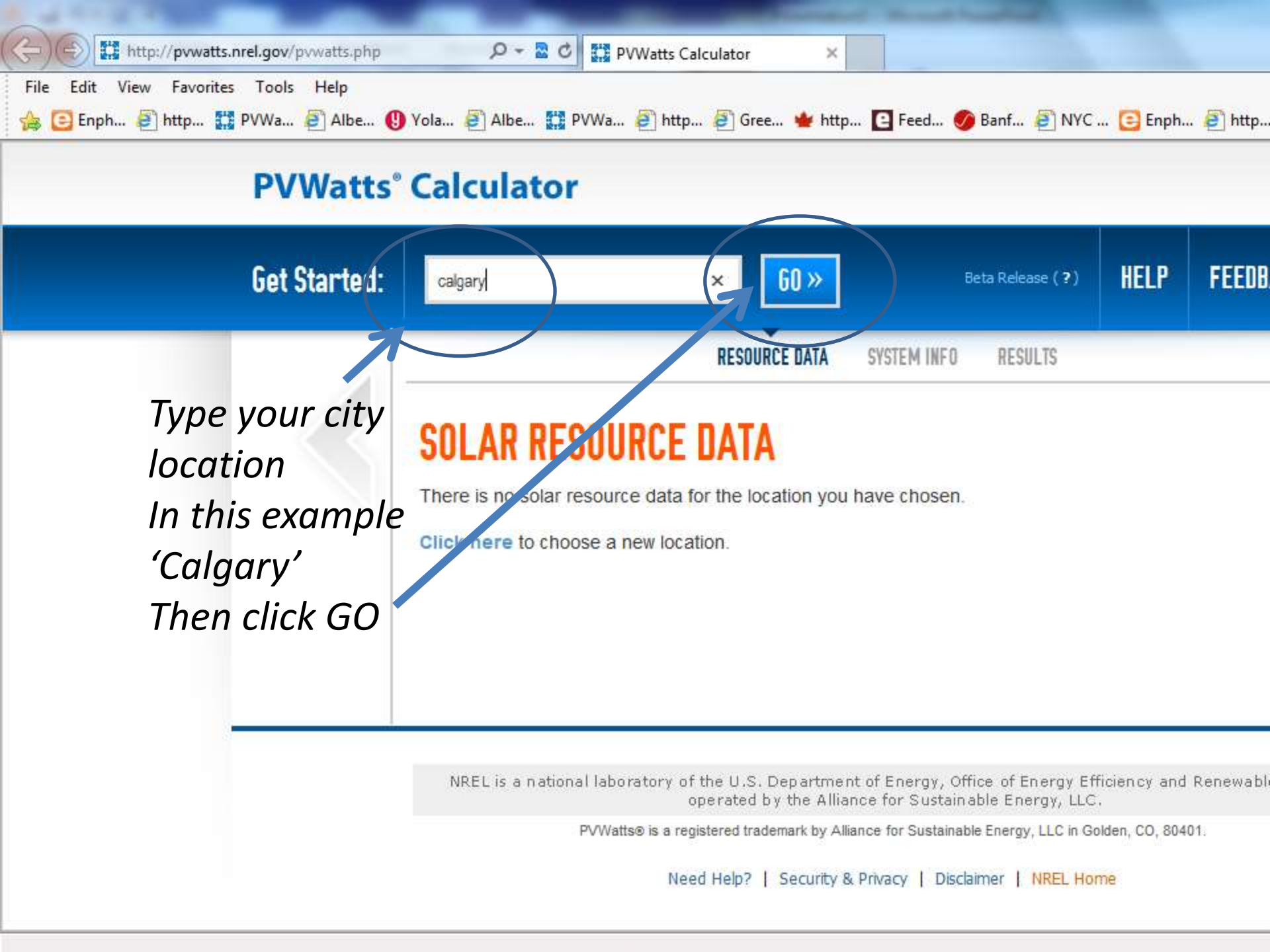

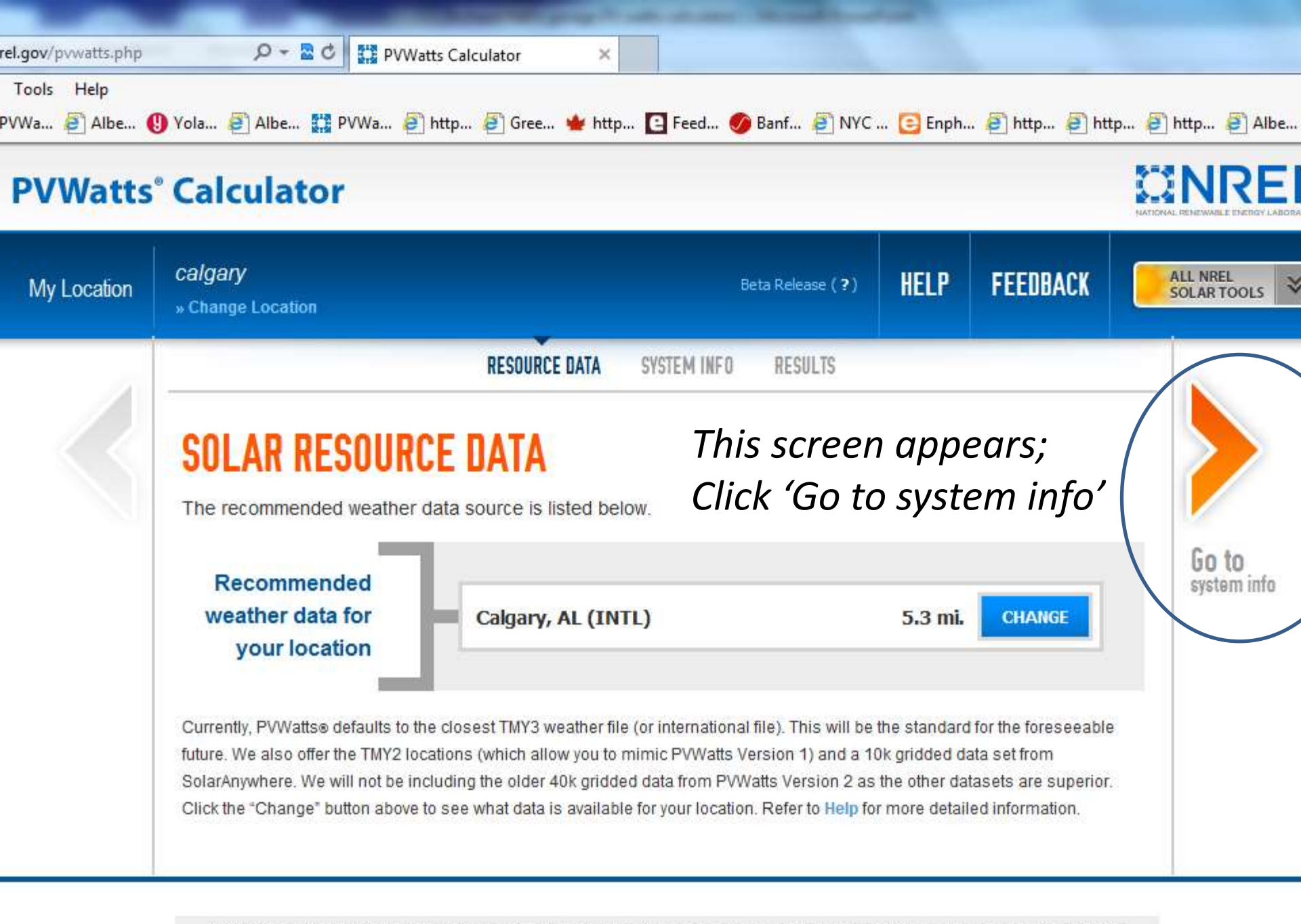

NREL is a national laboratory of the U.S. Department of Energy, Office of Energy Efficiency and Renewable Energy,

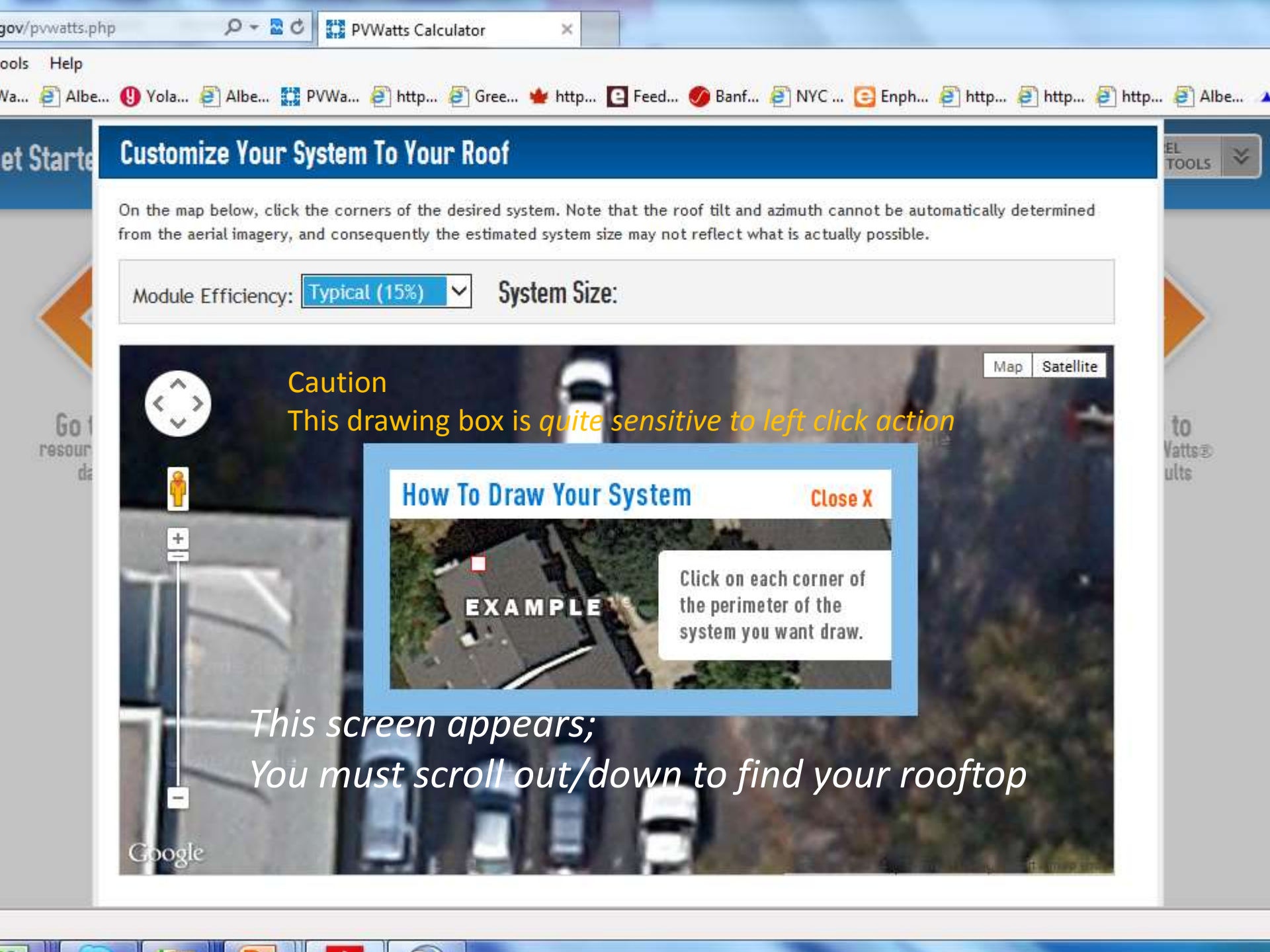

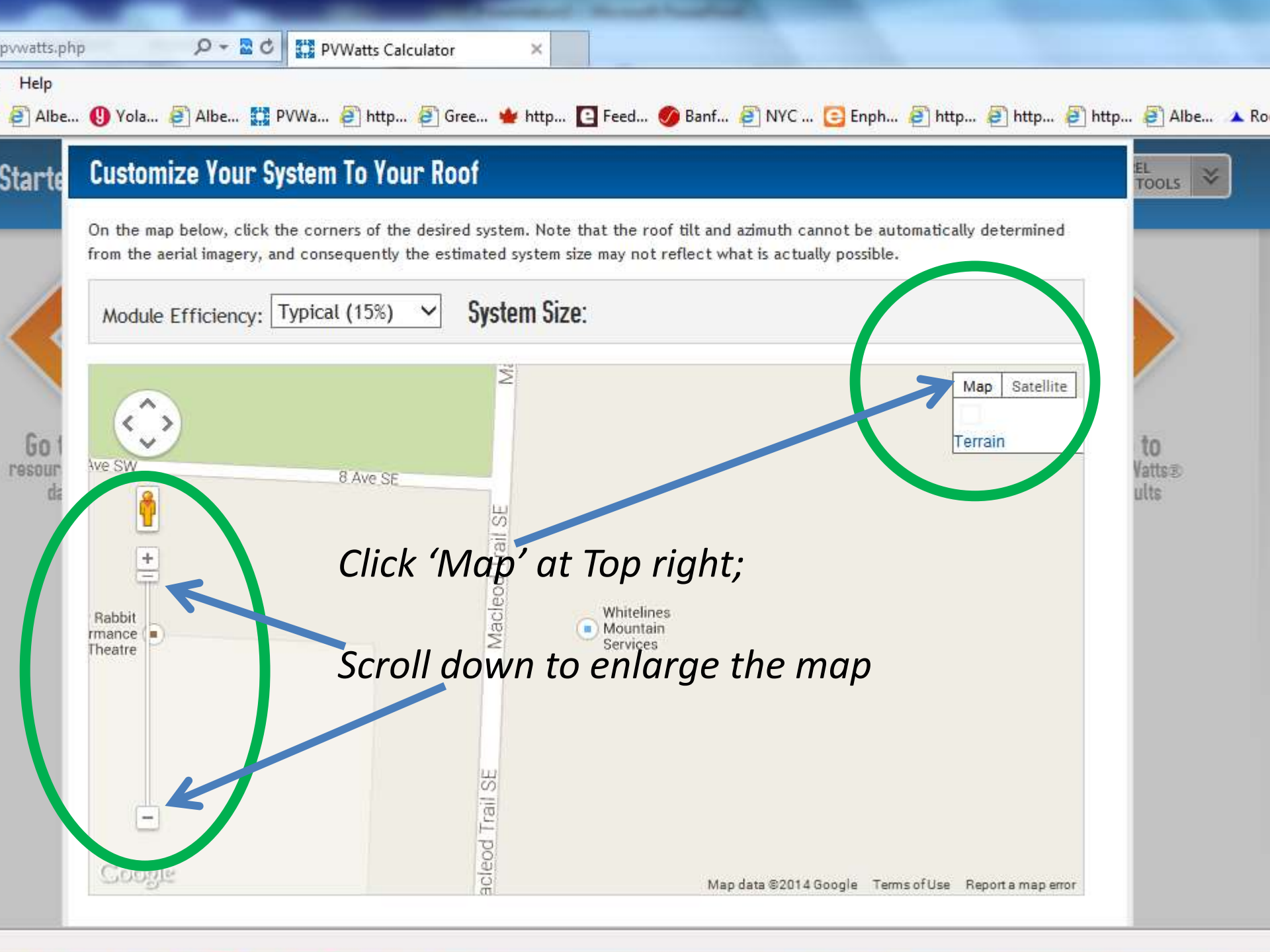

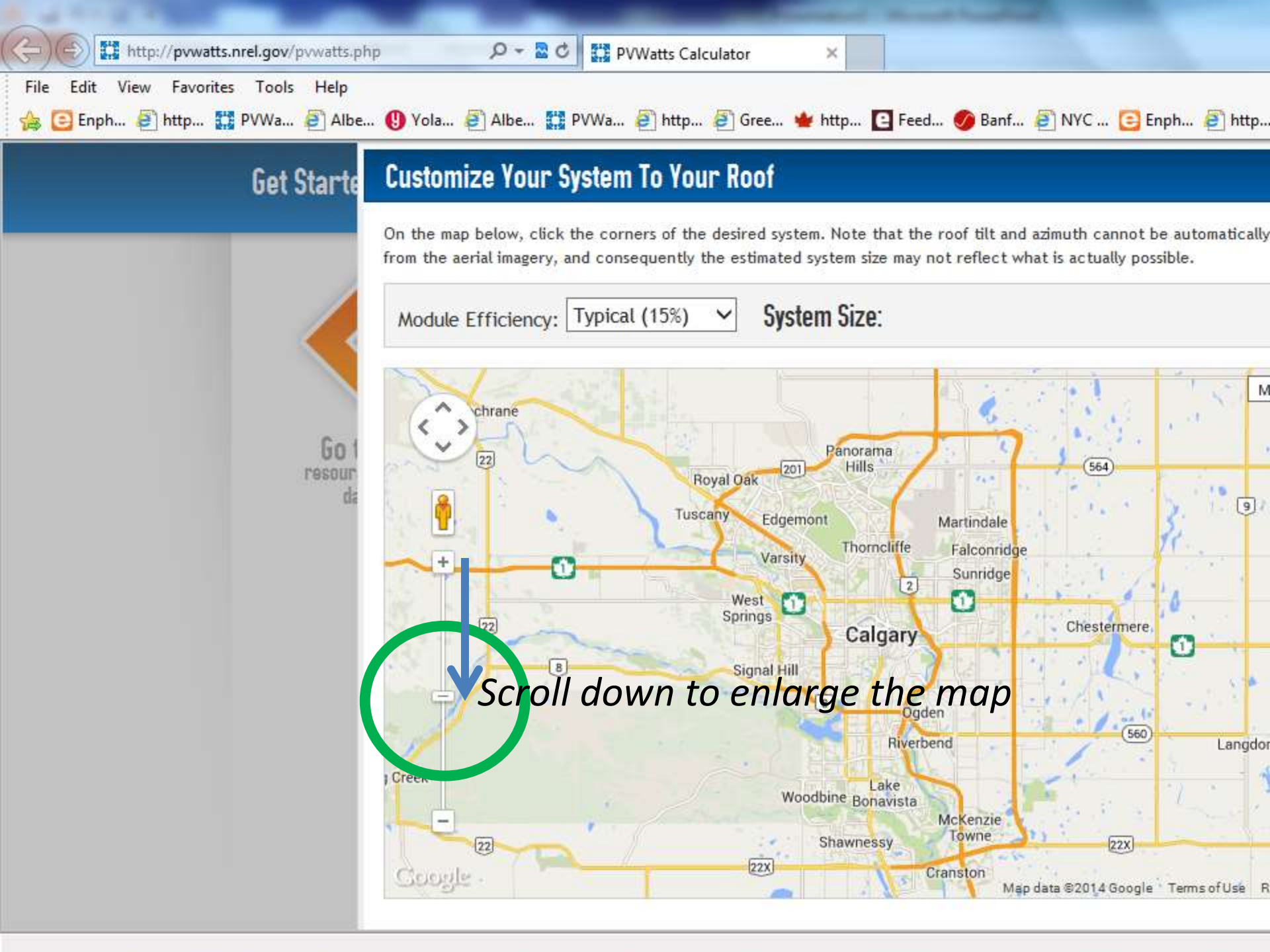

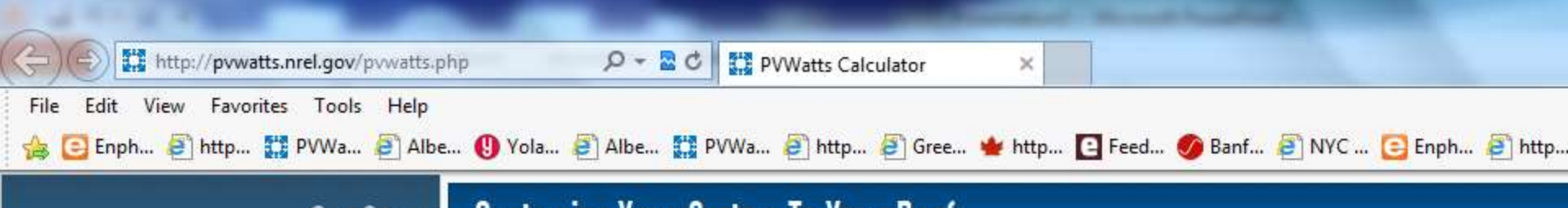

#### Get Starte Customize Your System To Your Roof

On the map below, click the corners of the desired system. Note that the roof tilt and azimuth cannot be automatically from the aerial imagery, and consequently the estimated system size may not reflect what is actually possible.

Module Efficiency: Typical (15%) V System Size:

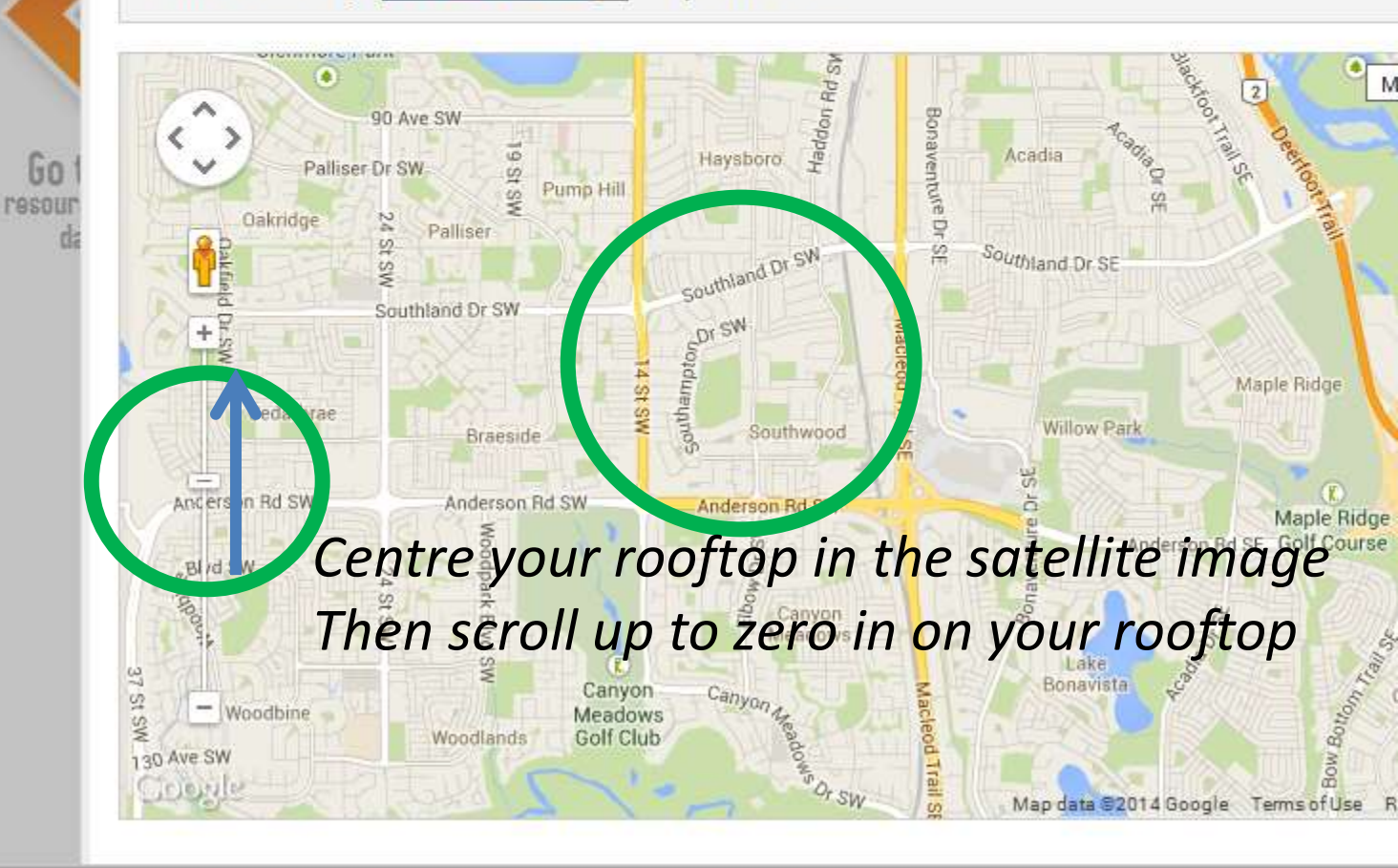

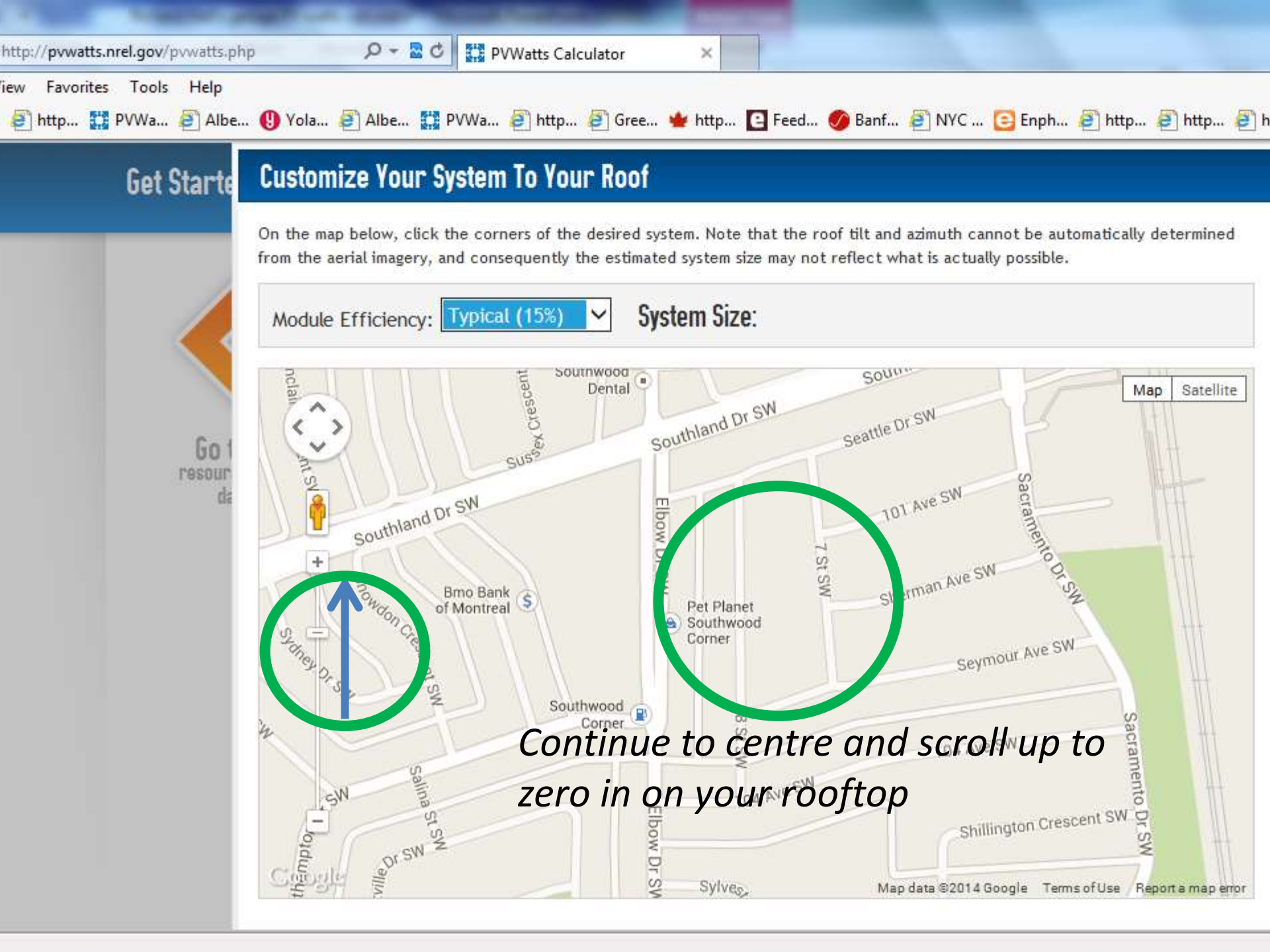

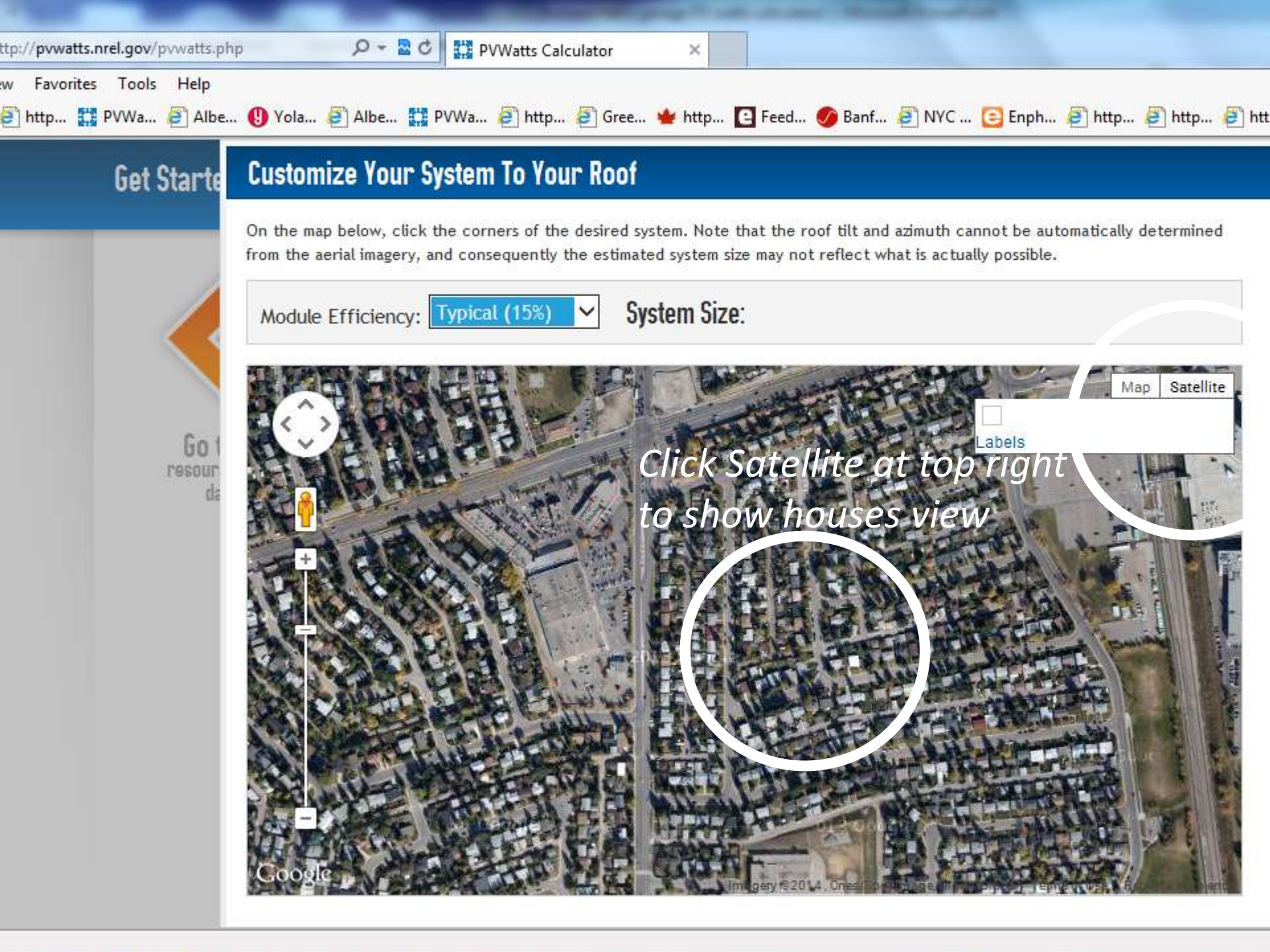

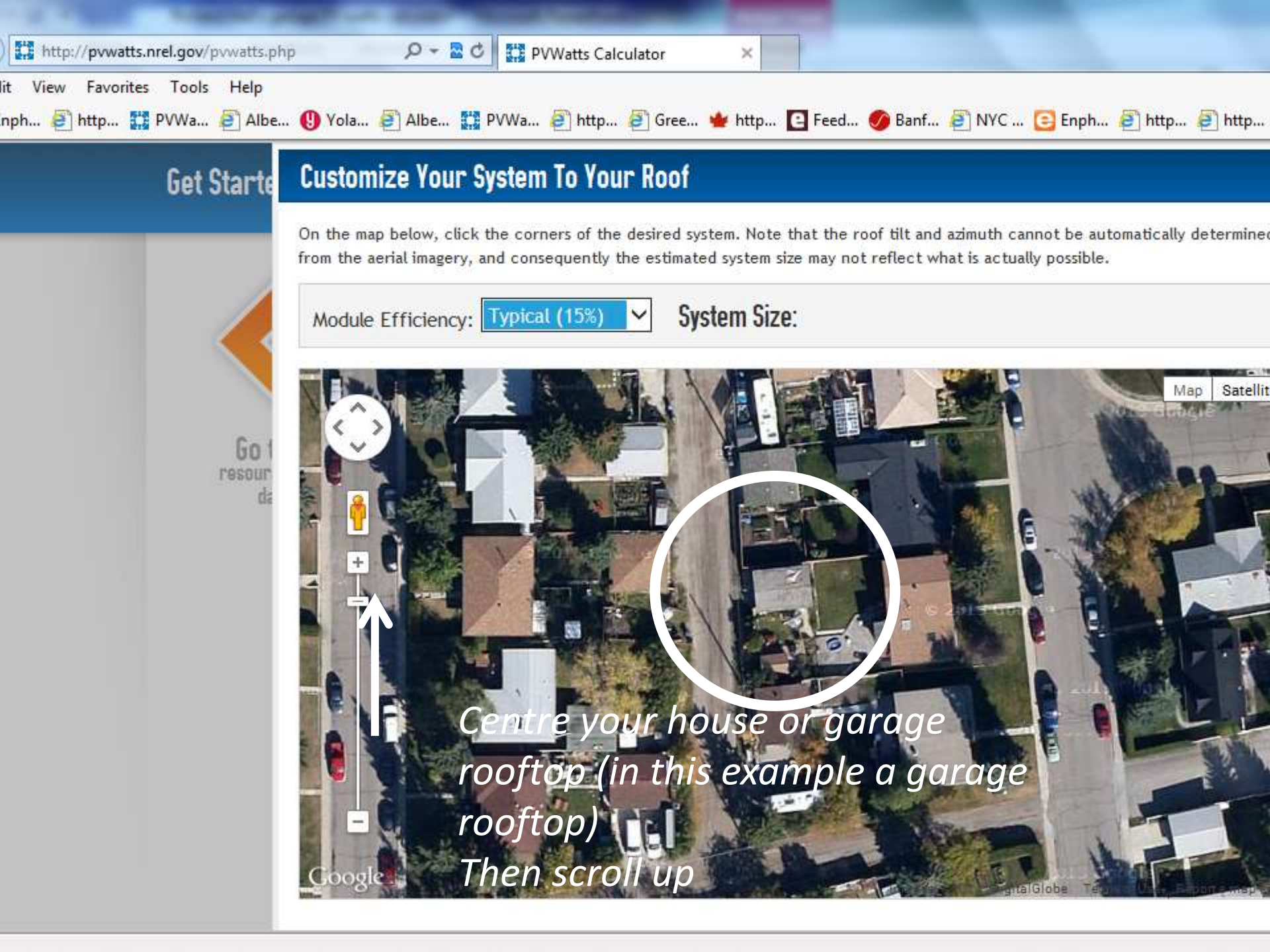

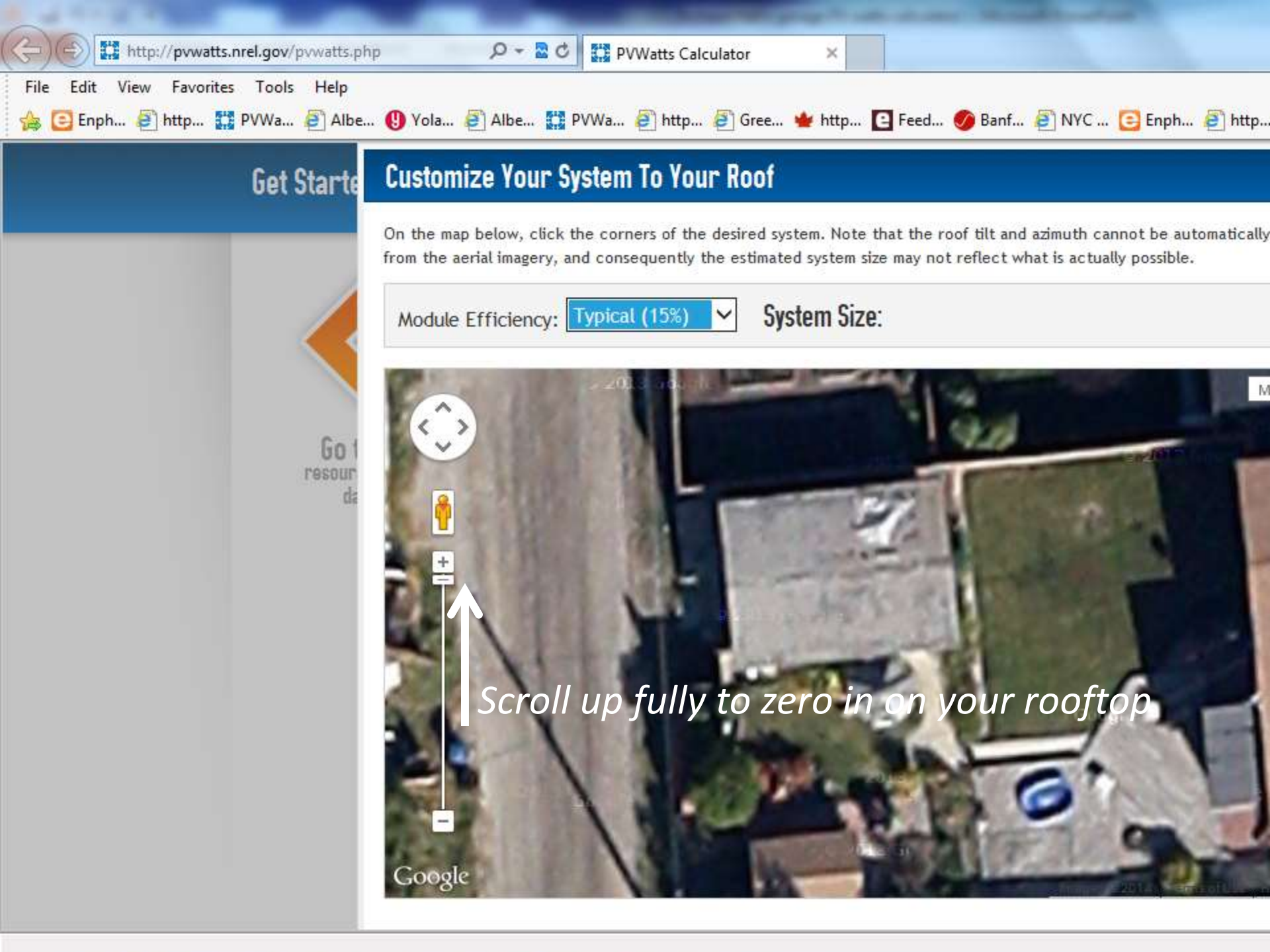

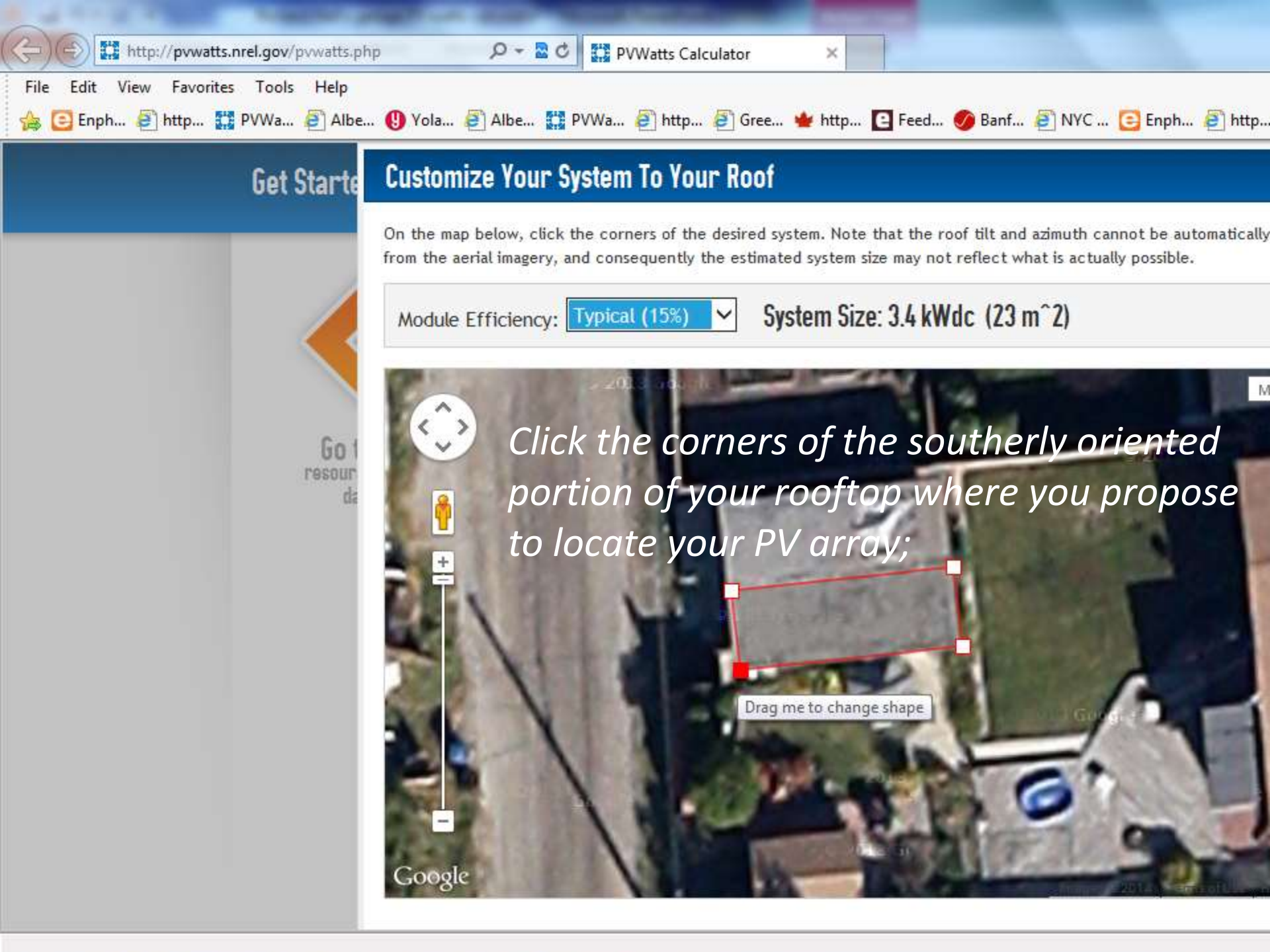

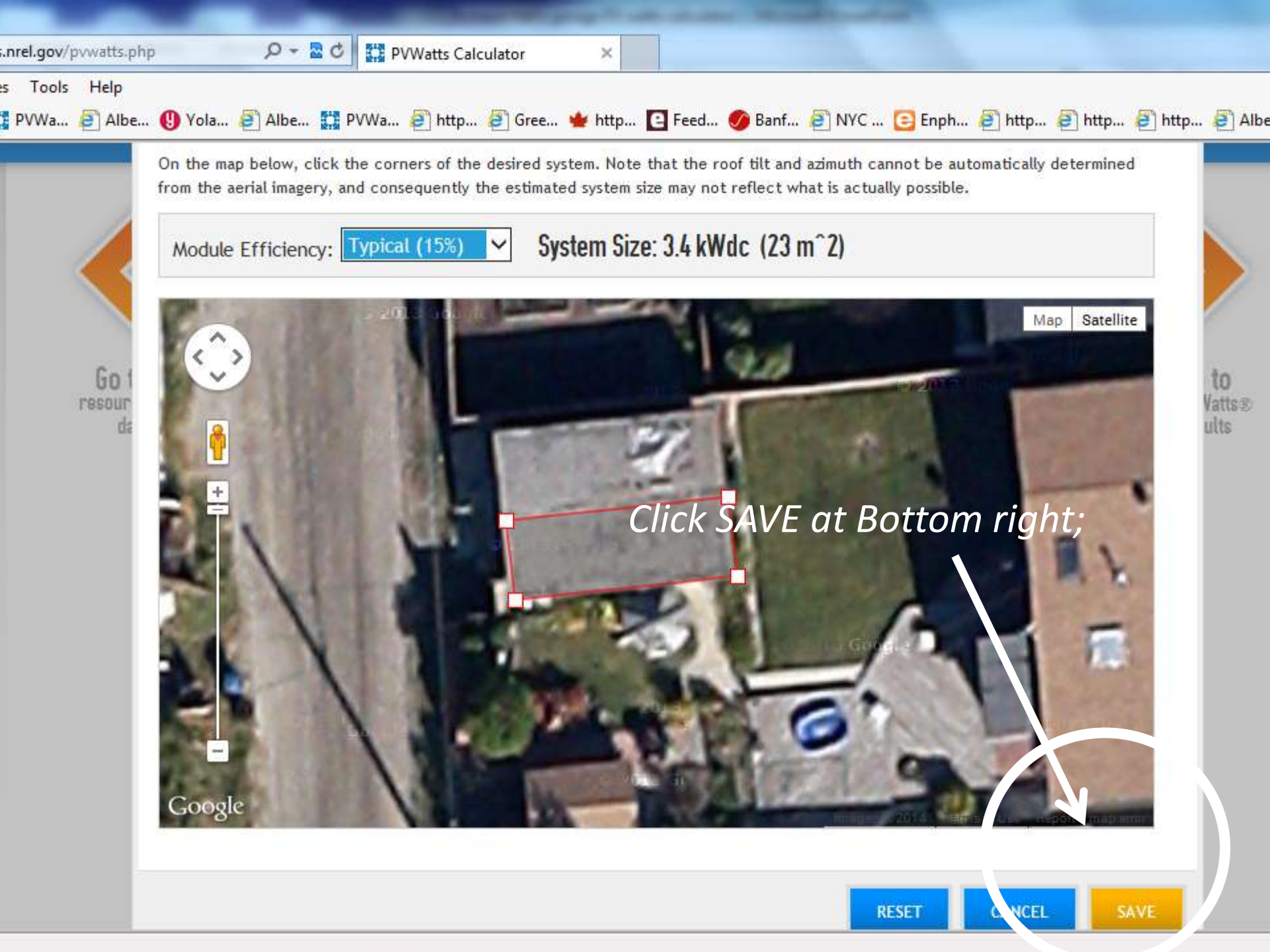

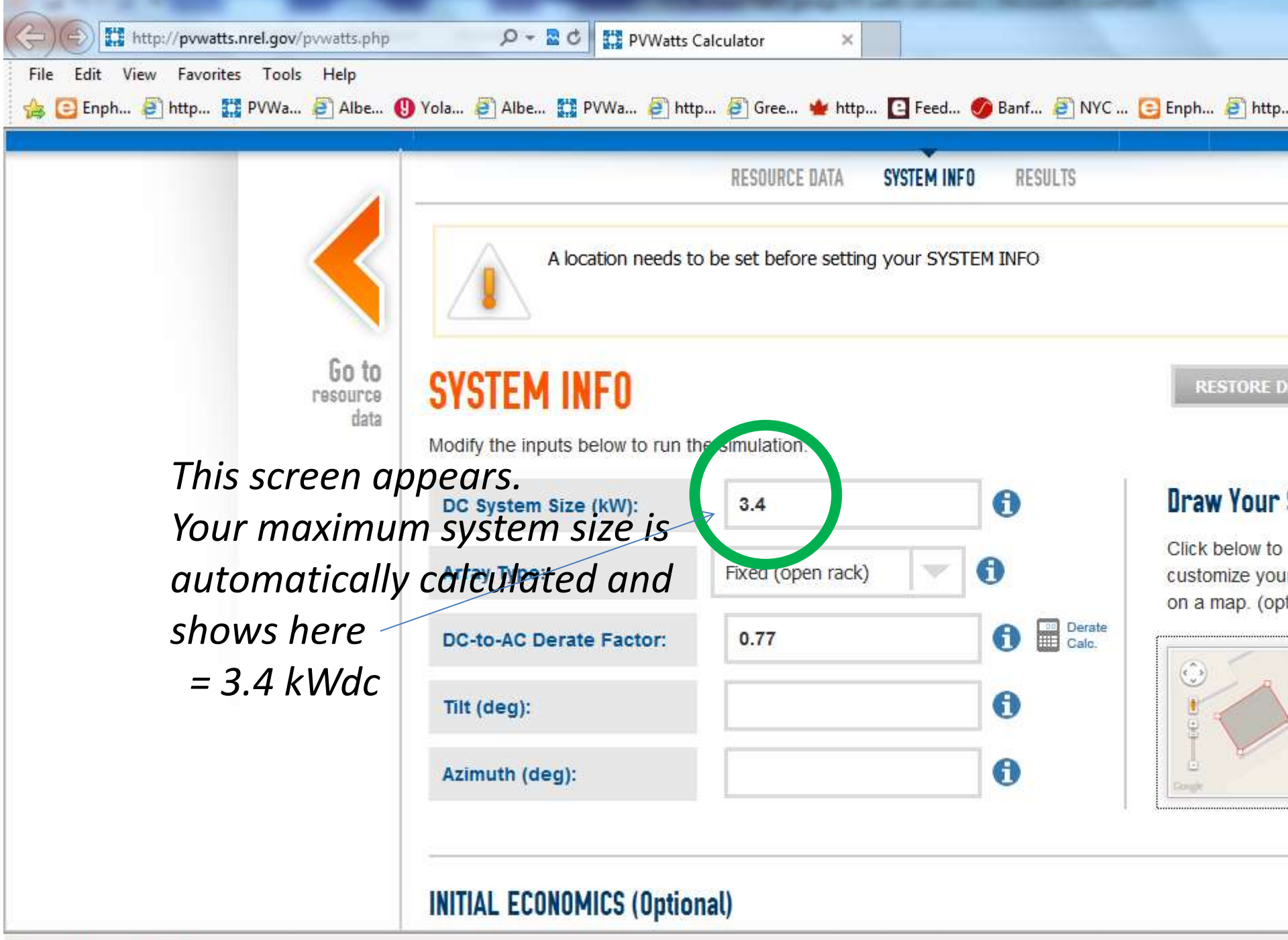

javascript:showLightbox('draw');

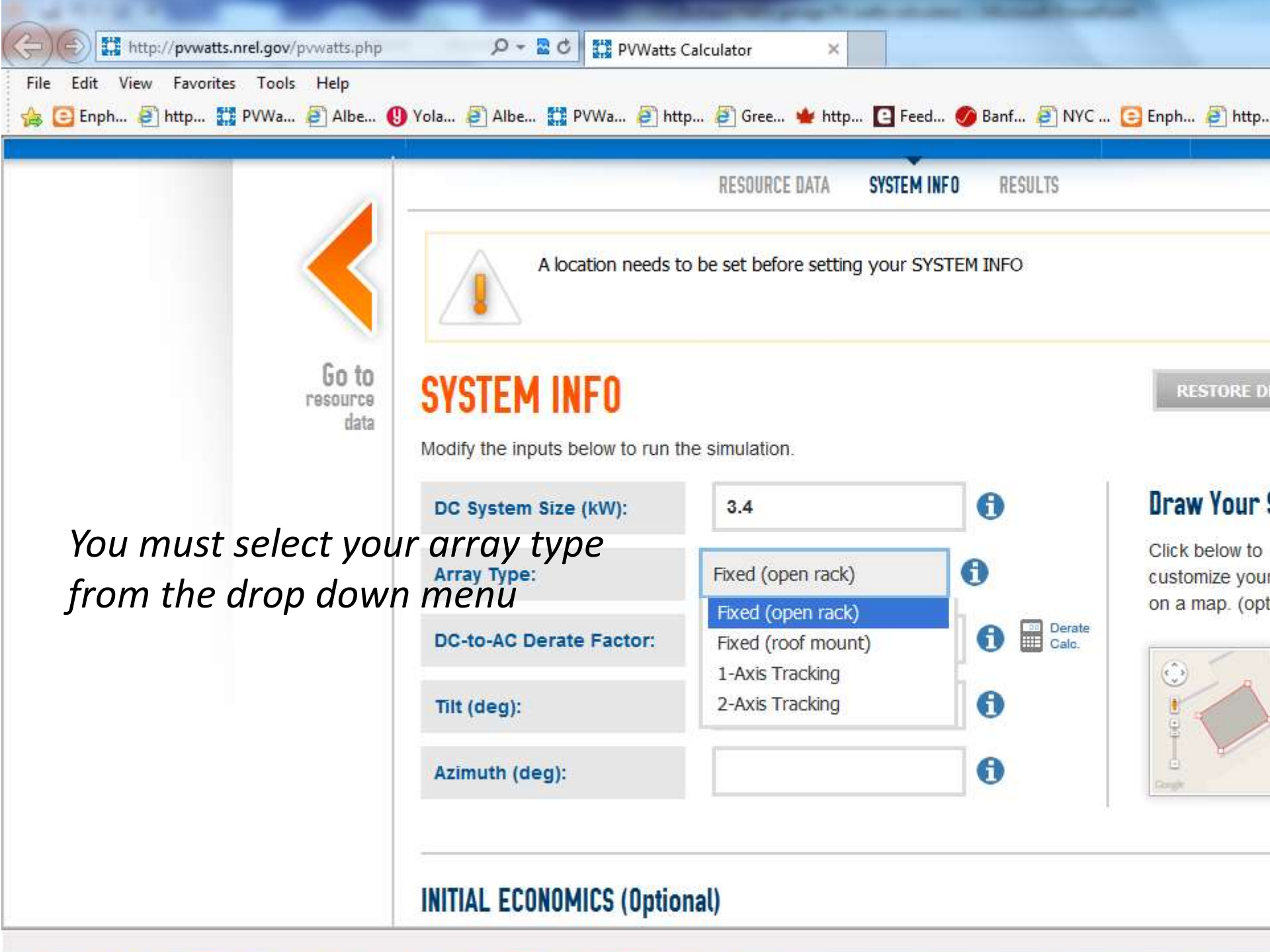

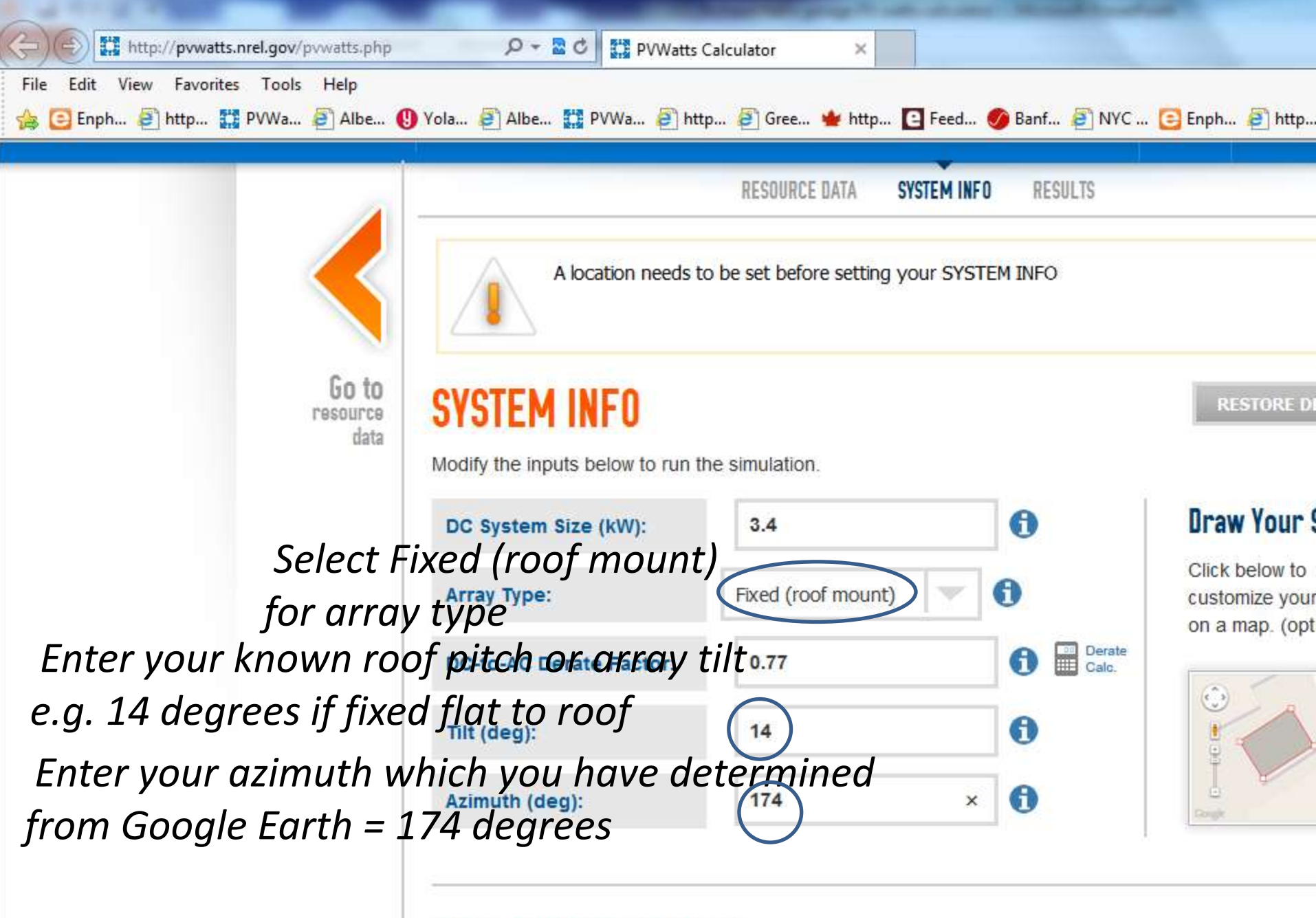

INITIAL ECONOMICS (Optional)

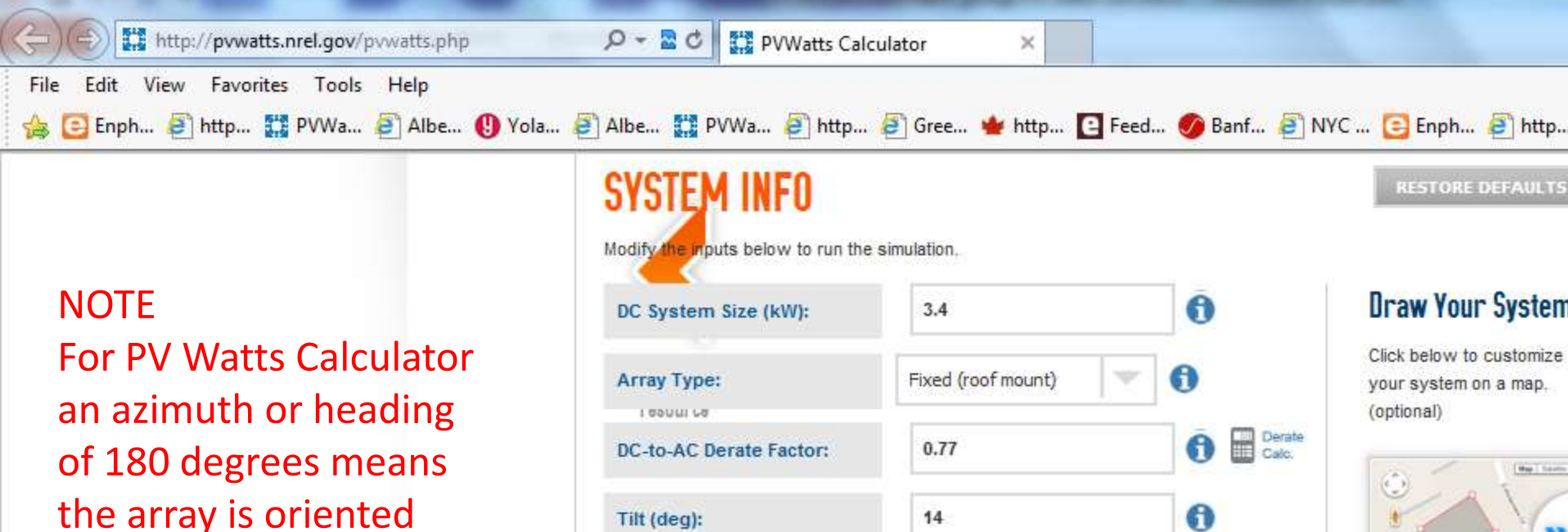

facing due south

| 20 | Tilt (deg):          | 14       | O |  |
|----|----------------------|----------|---|--|
|    | Azimuth (deg):       | 174      | 0 |  |
|    | INITIAL ECONOMICS (0 | ptional) |   |  |

Modify the inputs below to provide an initial rough estimate of the cost of energy produced by the system. Note that comple utility rates and third-party financing can significantly change these values

| System Type:                                                       | Residential               | 0 |
|--------------------------------------------------------------------|---------------------------|---|
| Average Cost of Electricity<br>Purchased from Utility<br>(\$/kWh): | No utility data available | 0 |
| Initial Cost (\$/Wdc):                                             | 3.70                      | 0 |

Select your System 7

| 👍 🣴 Enph 🤌 http 🔛 PVWa 🖨 Albe 🚯 Yola 🧍        | Albe DVWa Albe<br>SYSTEM INFO<br>Modify the inputs below to run the                                                                  | 🔊 Gree ╈ http 💽 Feed                                                                                                    | . 🛷 Banf 🗃 NY                                            | 'C 🔁 Enph 🗃 http<br>RESTORE DEFAULTS                            |
|-----------------------------------------------|----------------------------------------------------------------------------------------------------|----------------------------------------------------------------------------------------------------|----------------------------------------------------------|-----------------------------------------------------------------|
|                                               | DC System Size (kW):                                                                                                    | 3.4                                                                                                    | 0                                                        | Draw Your System                                                |
|                                               | Array Type:                                                                                                    | Fixed (roof mount)                                                                                                    | 0                                                        | Click below to customize<br>your system on a map.<br>(optional) |
|                                               | DC-to-AC Derate Factor:                                                                                                    | 0.77                                                                                                    | Derate Calc.                                             |                                                                 |
|                                               | Tilt (deg):                                                                                                    | 14                                                                                                    | 0                                                        |                                                                 |
|                                               | Azimuth (deg):                                                                                                    | 174                                                                                                    | 0                                                        |                                                                 |
| Enter your Cost of E<br>= 8 cents plus 4 cent | INITIAL ECONOMICS (Option<br>Modify the inputs below to provide<br>utility rates and third-party financial<br>Initial Cost (\$/Wdc): | nal)<br>e an initial rough estimate of the cost<br>ing can significantly change these val<br>rgy charge + co<br>er kWh or \$0<br>.12 | of energy produced by<br>les<br>lelivery of<br>12 per kl | y the system. Note that comple<br>Charge)<br>Nh                 |

| SYSTEM INFO                                                                                                    | e simulation                                                                                 |                                   | RESTORE DEFAULTS                                                |
|----------------------------------------------------------------------------------------------------|----------------------------------------------------------------------------------------------|-----------------------------------|-----------------------------------------------------------------|
| DC System Size (kW):                                                                                                    | 3.4                                                                                          | 0                                 | Draw Your Systen                                                |
| Array Type:                                                                                                    | Fixed (roof mount)                                                                           | 0                                 | Click below to customize<br>your system on a map.<br>(optional) |
| DC-to-AC Derate Factor:                                                                                                 | 0.77                                                                                         | Derate Cato.                      |                                                                 |
| Tilt (deg):                                                                                                    | 14                                                                                           | 0                                 |                                                                 |
| Azimuth (deg):                                                                                                    | 174                                                                                          | 0                                 | I                                                               |
| INITIAL ECONOMICS (Option<br>Modify the inputs below to provid<br>utility rates and third-party finance<br>System Type: | e an initial rough estimate of the co<br>ing can significantly change these v<br>Residential | st of energy produced b<br>values | by the system. Note that compl                                  |
| Average Cost of Electricity                                                                                             | .12                                                                                          | 8                                 |                                                                 |

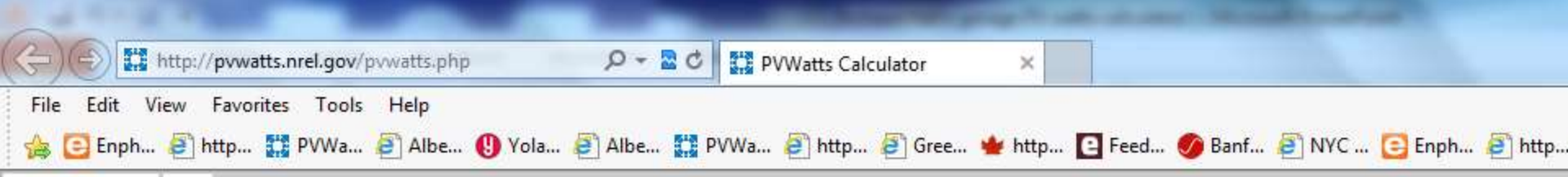

### INITIAL ECONOMICS (Optional)

Modify the inputs below to provide an initial rough estimate of the cost of energy produced that complex utility rates and third-party financing can significantly change these values

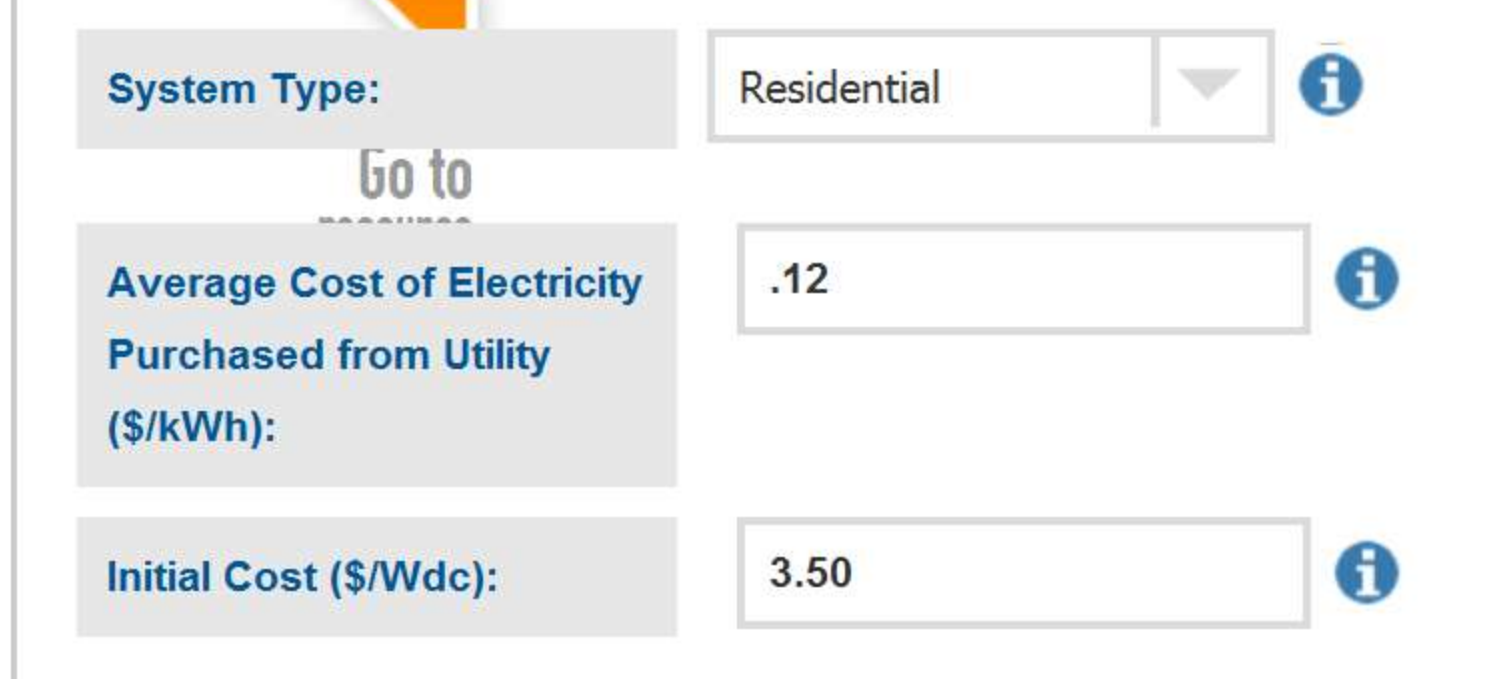

| SYSTEM INFO<br>Modify the inputs below to run                                                       | the simulation.                                                                        |                   | RESTORE DEFAULTS                        |                   |
|----------------------------------------------------------------------------------------------------|----------------------------------------------------------------------------------------|-------------------|-----------------------------------------|-------------------|
| DC System Size (kW):                                                                                | 3.4                                                                                    | Ō                 | Draw Your Sy tem                        |                   |
| Array Type:                                                                                         | Fixed (roof mount)                                                                     | 0                 | Click below to<br>customize your system | Go to             |
| DC-to-AC Derate Factor:                                                                             | 0.77                                                                                   | Derate Cale       | on a map. (optional                     | results           |
| Tilt (deg):                                                                                         | 14                                                                                     | 0                 |                                         |                   |
| Azimuth (deg):                                                                                      | 174                                                                                    | Ō                 | IX                                      |                   |
|                                                                                                    | lf you                                                                                 | are sat           | isfied                                  |                   |
| INITIAL ECONOMICS (Option<br>Modify the inputs below to provi<br>that complex utility rates and the | nal) With the<br>vide an initial rough estimate of<br>hird-party financing by Giffi in | he numl<br>Goto P | bers you ha<br>Watt resul               | ve entere<br>ts'; |
| System Type:                                                                                        | Residential                                                                            | 0                 |                                         |                   |
| Average Cost of Electricity<br>Purchased from Utility<br>(\$/kWh):                                  | .12                                                                                    | 0                 |                                         |                   |
| Initial Cast (SAUda)                                                                                | 3.50                                                                                   | ā                 |                                         |                   |

NREL is a national laboratory of the U.S. Department of Energy, Office of Energy Efficiency and Renewable Energy, operated by the Alliance for Sustainable Energy, LLC.

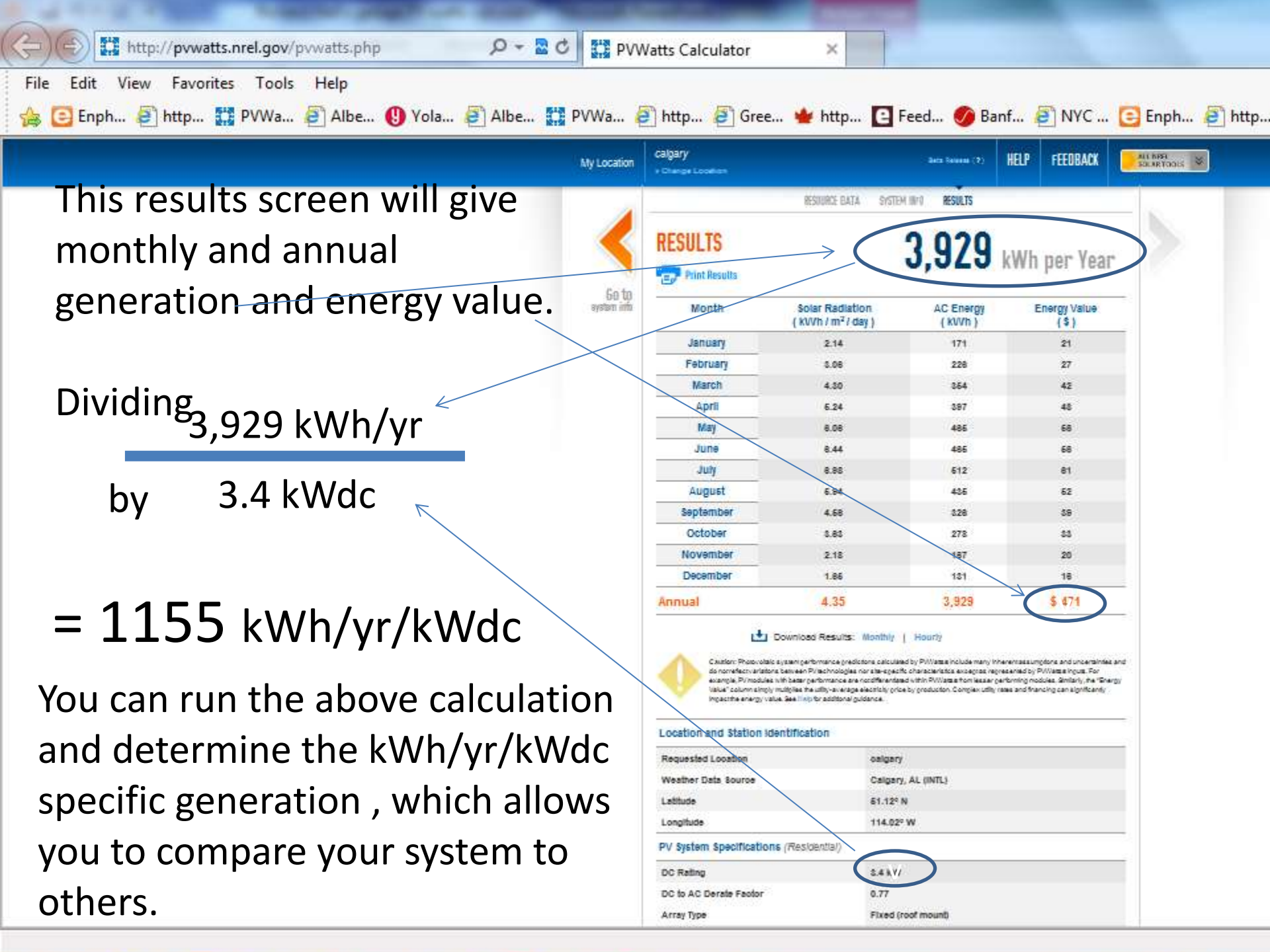

| //pvwatts.nrel.gov/pvwatts.php               | ۲ ۵ ۲ ۲ ۹          | WWatts Calculator              |                  |                          |        |
|----------------------------------------------|--------------------|--------------------------------|------------------|--------------------------|--------|
| Favorites Tools Help<br>http 🎇 PVWa 🗿 Albe 😗 | Yola 🦉 Albe 🚼 PVWa | 🗿 http 🗿 Gree 🝁 http 💽 F       | eed 🏉 Banf 餐 NYC | . 🔁 Enph 🗿 http 🗿 http 🧯 | 🗿 http |
|                                              | RESULTS            |                                | 3,929            | kWh per Year             |        |
| This RESULT                                  | S                  | Solar Padiation                |                  | Enormy Value             |        |
| screen will g                                | give               | ( kWh / m <sup>2</sup> / day ) | (kWh)            | (\$)                     | 122    |
| you an estir                                 | natelanuary        | 2.14                           | 171              | 21                       |        |
| of the                                       | February           | 3.06                           | 226              | 27                       |        |
| maximum                                      | March              | 4.30                           | 354              | 42                       |        |
|                                              | April              | 5.24                           | 397              | 48                       |        |
| annual savir                                 | ngs May            | 6.06                           | 465              | 56                       |        |
| in electricity                               | / if June          | 6.44                           | 465              | 56                       |        |
| you use ALL                                  | July               | 6.98                           | 512              | 61                       |        |
| vour solar                                   | August             | 5.94                           | 435              | 52                       |        |
| gonoration                                   | September          | 4.56                           | 326              | 39                       |        |
| generation                                   | October            | 3.63                           | 278              | 33                       |        |
| within your                                  | November           | 2.18                           | 167              | 20                       |        |
| home                                         | December           | 1.65                           | 131              | 16                       |        |
|                                              | Annual             | 4.35                           | 3,929            | \$ 471                   |        |

# Some design considerations for your installation

- Roof area can you fit a PV system on a SE, south, or SW facing roof?
  - Estimate approximately 6.4 square meters for 1.0 kWdc array
  - Each module is roughly 1 meter wide by 1.6 meters long
- Be aware of roof obstructions (e.g. vents)
- Roof Orientation avoid northerly facing
- Determine roof pitch if the array is fixed parallel to roof
- Roof condition? repairs in next 10 years?
- Asphalt roof preferred
- Cedar shake roof is not good
- Watch for shading from trees or adjacent buildings/chimneys etc

## PV generation depending on orientation and tilt of array (kWh/yr/kWdc for Calgary location)

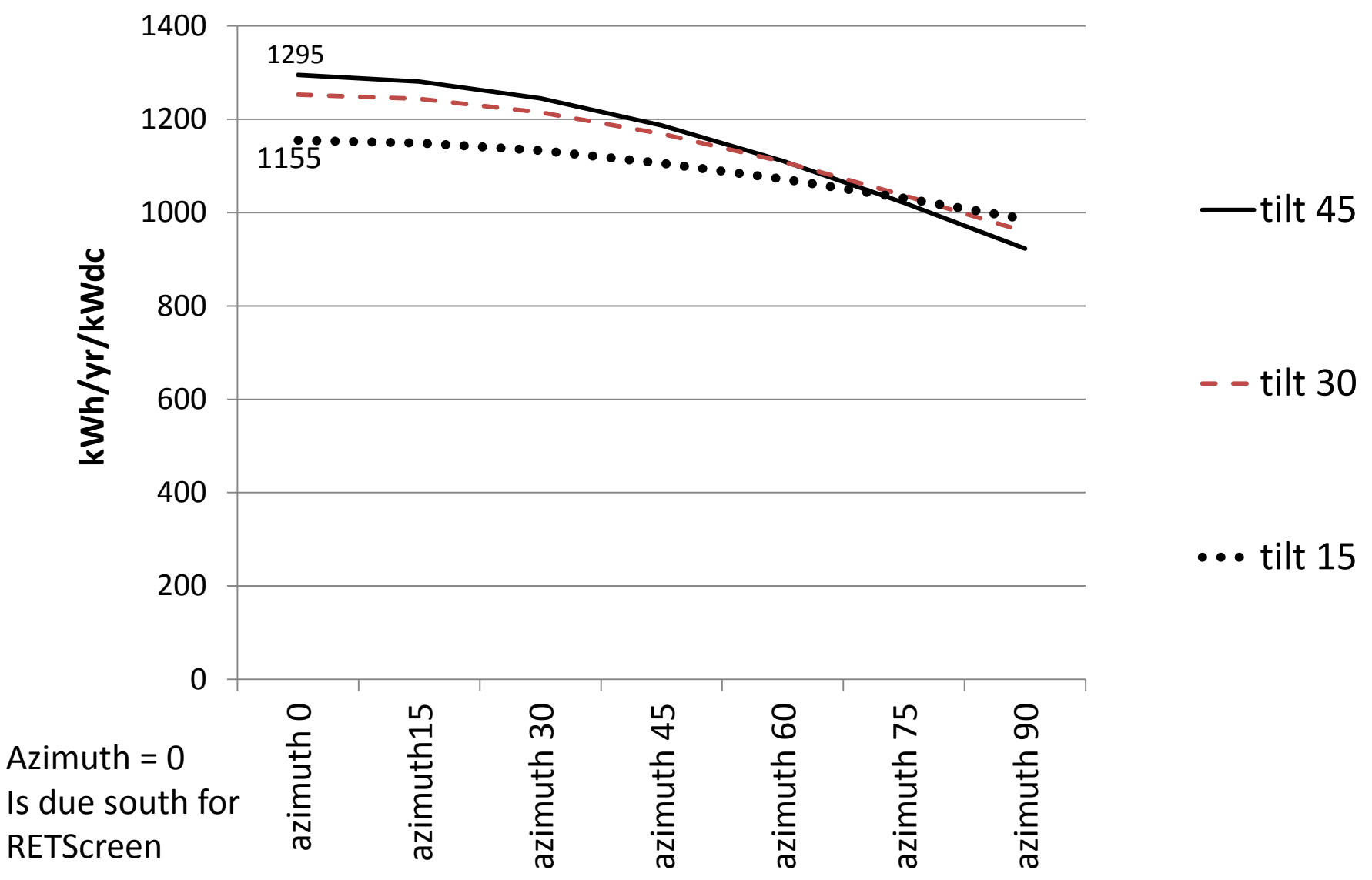

#### KWh/yr/kWdc for Calgary Latitude 51 degrees

Generation varies depending on orientation and array tilt

#### NOTE

Azimuth = 0 is due south when using RETScreen; Azimuth =180 is due south when using PV Watts Calculator

At azimuth = 0 and tilt of 45 degrees 100% of maximum is attained.

At azimuth = 0 and tilt of 15 degrees there is a loss in generation of 11%

| tilt 45 | tilt 30                                                        | tilt 15                                                              |
|---------|----------------------------------------------------------------|----------------------------------------------------------------------|
| 1295    | 1253                                                           | 1155                                                                 |
| 1281    | 1244                                                           | 1149                                                                 |
| 1245    | 1215                                                           | 1133                                                                 |
| 1187    | 1169                                                           | 1106                                                                 |
| 1111    | 1109                                                           | 1072                                                                 |
| 1021    | 1037                                                           | 1031                                                                 |
| 923     | 959                                                            | 986                                                                  |
|         | tilt 45<br>1295<br>1281<br>1245<br>1187<br>1111<br>1021<br>923 | tilt 45tilt 30129512531281124412451215118711691111110910211037923959 |

| south = azimuth 0 | tilt 45 | tilt 30 | tilt 15 |
|-------------------|---------|---------|---------|
| azimuth 0         | 100%    | 97%     | 89%     |
| azimuth15         | 99%     | 96%     | 89%     |
| azimuth 30        | 96%     | 94%     | 87%     |
| azimuth 45        | 92%     | 90%     | 85%     |
| azimuth 60        | 86%     | 86%     | 83%     |
| azimuth 75        | 79%     | 80%     | 80%     |
| azimuth 90        | 71%     | 74%     | 76%     |